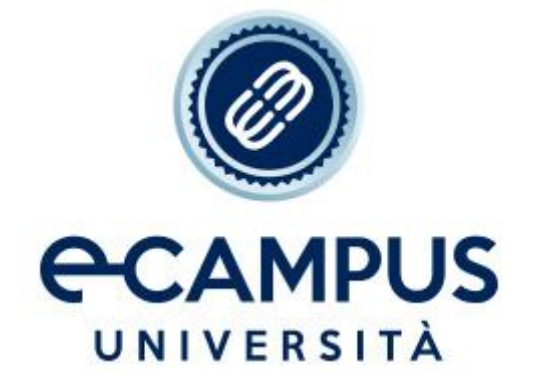

GUIDA RICHIESTE DI ASSISTENZA PRENOTAZIONI ESAMI

A partire dalla 1° sessione dell'A.A. 2022/2023 gli studenti saranno tenuti ad eseguire le prenotazioni autonomamente dall'apposita sezione dell'area riservata.

Per poter procedere alla prenotazione di un esame, la posizione dello studente deve essere in regola e attiva.

Si riporta di seguito una breve guida sulla procedura di prenotazione e l'eventuale inoltro di segnalazioni alla segreteria per malfunzionamenti:

Dopo aver eseguito l'accesso all'area riservata cliccare su "SEGRETERIA STUDENTI"

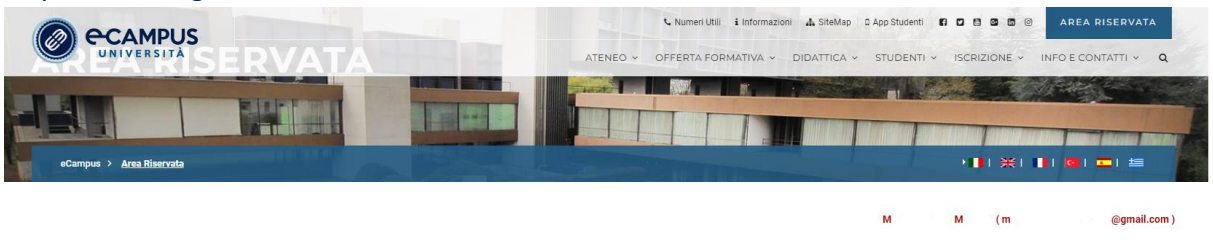

Benvenuto nell'Area Riservata dell'Università Telematica eCampus.

Di seguito trovi gli accessi a tutte le sezioni a te riservate del Virtual Learning Environment (VLE) dell'università eCampus. Selezionando la sezione di interesse, sulla parte sinistra dello schermo troverai l'elenco di tutte le funzionalità fruibili all'interno della stessa.

Ti ricordiamo che per eventuali difficoltà riscontrate nella frequenza e nello svolgimento delle lezioni online (creazione dei PDF) è sempre attivo l'Help-Desk riservato agli studenti.

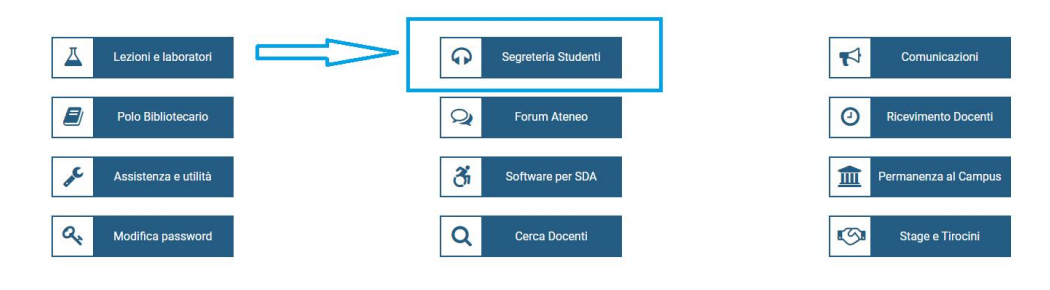

## Cliccare su "ESAMI E LABORATORI"

60

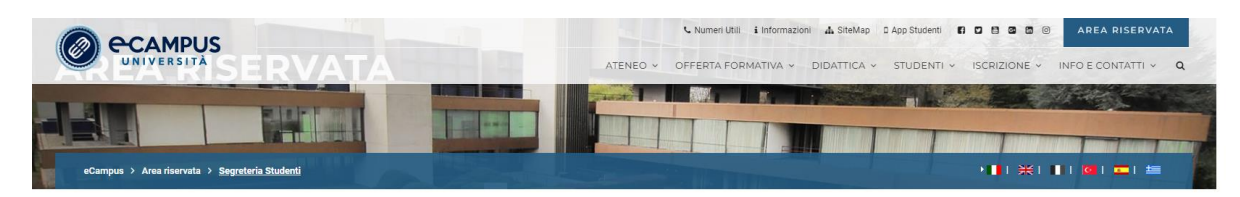

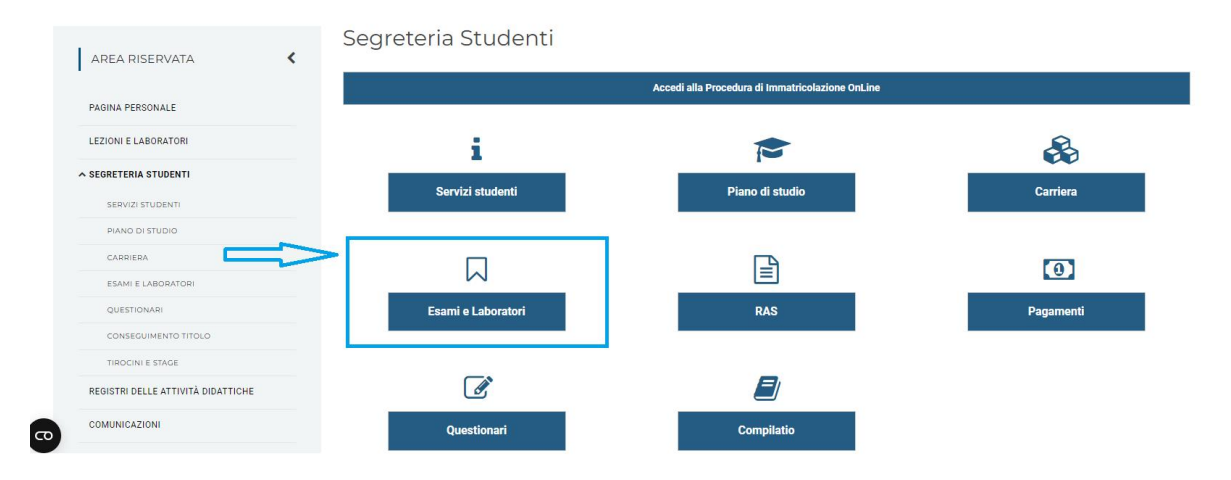

## Accedere all'area delle prenotazioni cliccando su "PRENOTAZIONI"

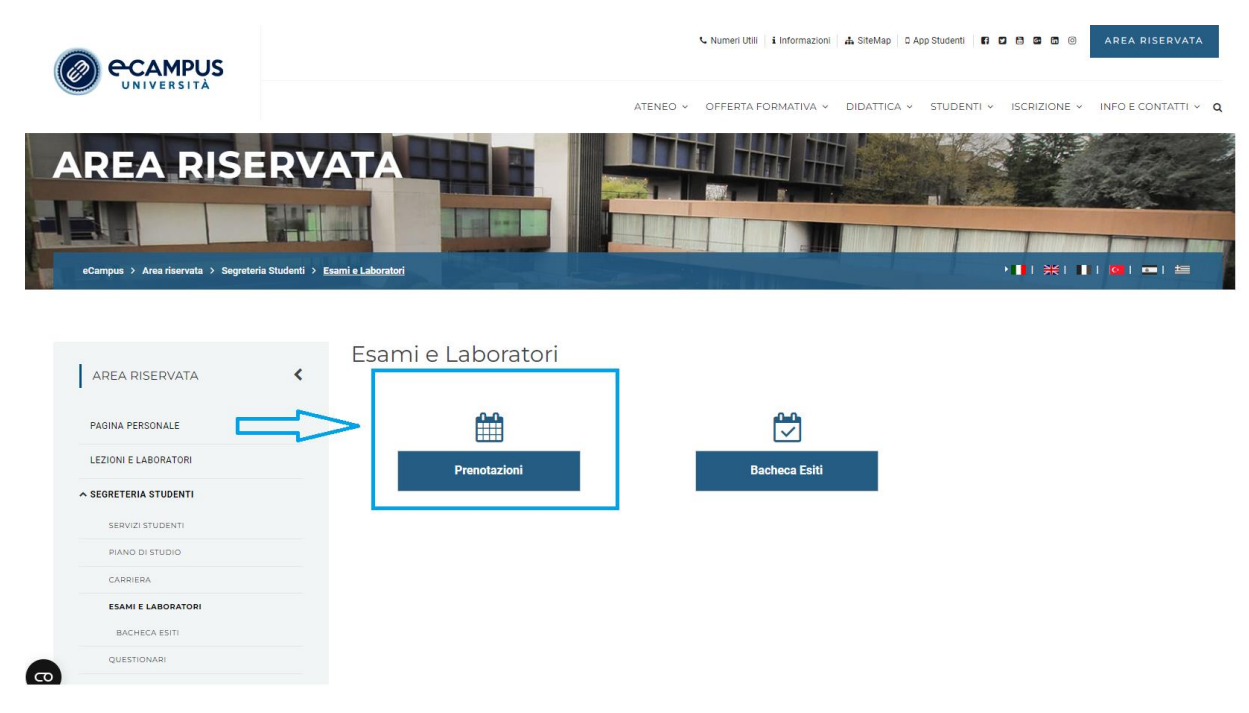

Ricercare nell'elenco proposto l'esame **facendo attenzione alla sede desiderata**. Trovato l'appello corretto cliccare sul tasto di selezione

| SCIENZE E TECNICHE PSICOLOGICHE (D.M. 270/04) [L2]) |                                                       |                                             |  |  |  |  |
|-----------------------------------------------------|-------------------------------------------------------|---------------------------------------------|--|--|--|--|
| E MENU (NEOVI MESSAGG) ticket a disposizione        |                                                       | inserisci un testo di ricerca e premi invio |  |  |  |  |
| APPELLI ATTIVITÀ COMPLEMENTARI SERVIZI DIDATTICI    |                                                       |                                             |  |  |  |  |
| CAGGIORNA                                           |                                                       |                                             |  |  |  |  |
| Attività didattica                                  | Tipo prova Data appello Ora Iscrizione                | Sede                                        |  |  |  |  |
| 🛛 BIOLOGIA APPLICATA                                | Scritto 28/07/2022 00.00 dal 22/07/2022 al 26/07/2022 | Sede ONLINE                                 |  |  |  |  |
|                                                     |                                                       |                                             |  |  |  |  |

Verificare **con estrema attenzione** tutti i dettagli inerenti all'appello selezionato: qualora fosse necessario **modificare la propria scelta** cliccare sul tasto <u>"TORNA ALLA LISTA"</u>, in caso contrario per **confermare** la propria prenotazione cliccare su <u>"PRENOTATI"</u>

| Scienze e tecniche psicologiche (D.M. 270104) [L2]) |                                            |            |                                             |   |  |  |  |
|-----------------------------------------------------|--------------------------------------------|------------|---------------------------------------------|---|--|--|--|
| ≡                                                   | MENU (NUOVI MESSAGG) ticket a disposizione |            | inserisci un testo di ricerca e premi invio |   |  |  |  |
| APPELLI ATTIVITÀ COMPLEMENTARI SERVIZI DIDATTICI    |                                            |            |                                             |   |  |  |  |
| 🖉 I MIEI APPELLI                                    |                                            |            |                                             |   |  |  |  |
| ATTIVITÀ DIDATTICA                                  | BIOLOGIA APPLICATA                         | ISCRIZIONE | dal 22/07/2022 al 26/07/2022                |   |  |  |  |
| TIPO PROVA                                          | Scritto                                    | SEDE       | Sede ONLINE                                 |   |  |  |  |
| DATA APPELLO                                        | 28/07/2022                                 | ORA        | 00:00                                       |   |  |  |  |
| NUMERO ISCRITTI                                     |                                            |            |                                             | 0 |  |  |  |
| TORNA ALLA LIS                                      | TA                                         | PRENOTATI  |                                             |   |  |  |  |

In seguito ad un'ulteriore conferma, in caso di **esito positivo** dell'operazione il sistema riporterà la voce "PRENOTAZIONE EFFETTUATA". Tornando alla schermata principale delle prenotazioni sarà possibile:

- verificare la prenotazione appena eseguita (l'appello apparirà di colore arancione);
- cancellare la prenotazione appena eseguita (cliccando sul tasto "X");
- effettuare una seconda prenotazione.

Qualora la prenotazione **non dovesse andare a buon fine**, il sistema riporterà la seguente schermata di errore

| × Messaggio                                                                                                    |   |
|----------------------------------------------------------------------------------------------------|---|
| Puol inviare<br>APPELLO DI<br>dell'appello bisogna essere in regola con il pagamento<br>dell'appello dell'appello sisogna essere in regola con il pagamento<br>dell'appello dell'appello dell'appel |   |
| APPELLI ATTIVITÀ COMPLEMENTARI SI DI seguito puol                                                                                                    |   |
| M M Se vuoi puoi fare una richiesta alla segreteria per ricevere informazioni per<br>chade informazi<br>APPELLO DI PR APPELLO DI PR                                                                                                    |   |
| ATTIVITÀ DIDATTICA BIOLOGIA APPLICATA Dettagli ricevuti in<br>Per iscriversi all'a                                                                                                    |   |
| TIPO PROVA Scritto INVIA LA TUA RICHIESTA                                                                                                    |   |
| DATAAPPELLO 28/07/2022                                                                                                    |   |
| NUMERO ISCRITTI                                                                                                    |   |
| TORNA ALLA LISTA                                                                                                    |   |
|                                                                                                    |   |
|                                                                                                    |   |
|                                                                                                    |   |
|                                                                                                    |   |
|                                                                                                    |   |
|                                                                                                    |   |
|                                                                                                    |   |
|                                                                                                    | • |

Cliccare il tasto "OK" per chiudere la finestra del messaggio di errore.

Per inviare apposita richiesta di assistenza alla segreteria sarà sufficiente cliccare sul tasto "INVIA LA TUA RICHIESTA"

| CAMPUS M M (SCIENZE E                 | TECNICHE PSICOLOGICHE (D.M. 270/04) (L21)                                                                                                    |                 |
|---------------------------------------|----------------------------------------------------------------------------------------------------|-----------------|
|                                       | x                                                                                                    |                 |
| E MENU (NUOVI MESSAGGI)               | Puoi inviare una richiesta alla segreteria per ricevere informazioni in merito alla prenotazione dell'appello<br>APPELLO DI PROVA % (28/07/2022 00:00) Sede ONLINE | a e premi invio |
| APPELLI ATTIVITÀ COMPLEMENTARI SE     | Di seguito puoi vedere il testo che verrà inviato                                                                                                    |                 |
| 🖉 I MIEI APPELLI                      | M M (natricola 004 ).<br>chiede informazioni sulla prenotazione dei seguente appello.<br>APPELLO DI PROVA % dei 280/172222 00.00 Sede ONLINE.                      |                 |
| ATTIVITÀ DIDATTICA BIOLOGIA APPLICATA | Dettagli ricevuti in fase di prenotazione:<br>Per isoriversi all'appello bisogna essere in regola con il pagamento delle fasse                                     |                 |
| TIPO PROVA Scritto                    | INVIA LA TUA RICHIE STA                                                                                                    |                 |
| DATA APPELLO 28/07/2022               |                                                                                                    |                 |
| NUMERO ISCRITTI                       |                                                                                                    | 0               |
| TORNA ALLA LISTA                      |                                                                                                    |                 |
|                                       |                                                                                                    |                 |
|                                       |                                                                                                    |                 |
|                                       |                                                                                                    |                 |
|                                       |                                                                                                    |                 |
|                                       |                                                                                                    |                 |
|                                       |                                                                                                    |                 |
| 4                                     |                                                                                                    | ,               |

La segreteria riceverà la segnalazione e provvederà alla verifica della posizione andando poi a comunicare allo studente la natura dell'errore e la possibile soluzione.

Lo studente ha facoltà di monitorare lo stato di lavorazione della sua richiesta accedendo alla sezione "LE TUE RICHIESTE"

| é | (GIURISPRUDENZA (D.M. 270/04) [LM5])                                                                                                    |  |
|---|----------------------------------------------------------------------------------------------------|--|
| × | LE TUE RICHIESTE                                                                                                    |  |
|   | inserisci un testo di ricerca e premi invio                                                                                                    |  |
| < | CREATA   Richiesta del 21/07/2022 16:38 (IN VALUTAZIONE)     APPELLO DI PROVA % del 28/07/2022 00:00 Sede ONLINE.     I Image: State State St |  |